## 如何下载 license 文件

1. 登录贵司的 altiumlive 账号到以下网址 <u>https://dashboard.live.altium.com/</u>

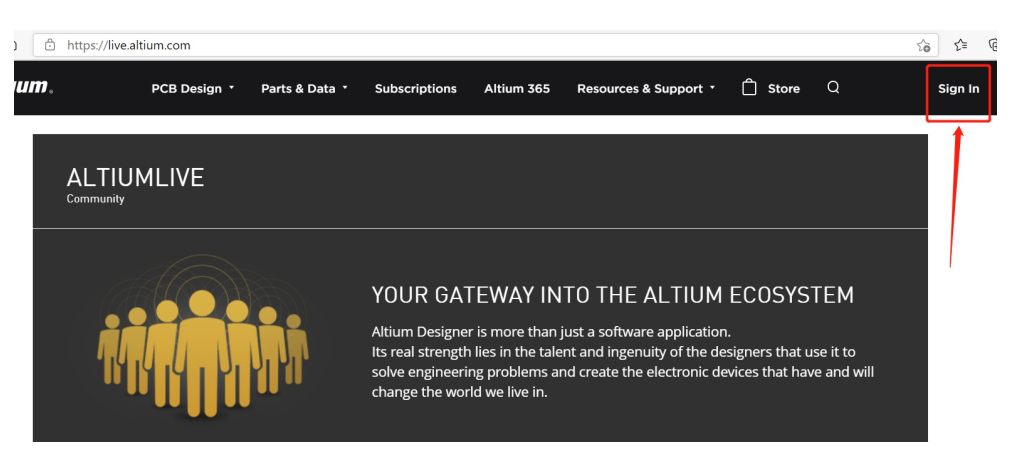

2.之后再以下界面输入贵司的 Altiumlive 账号和密码,点击 SIGN IN.

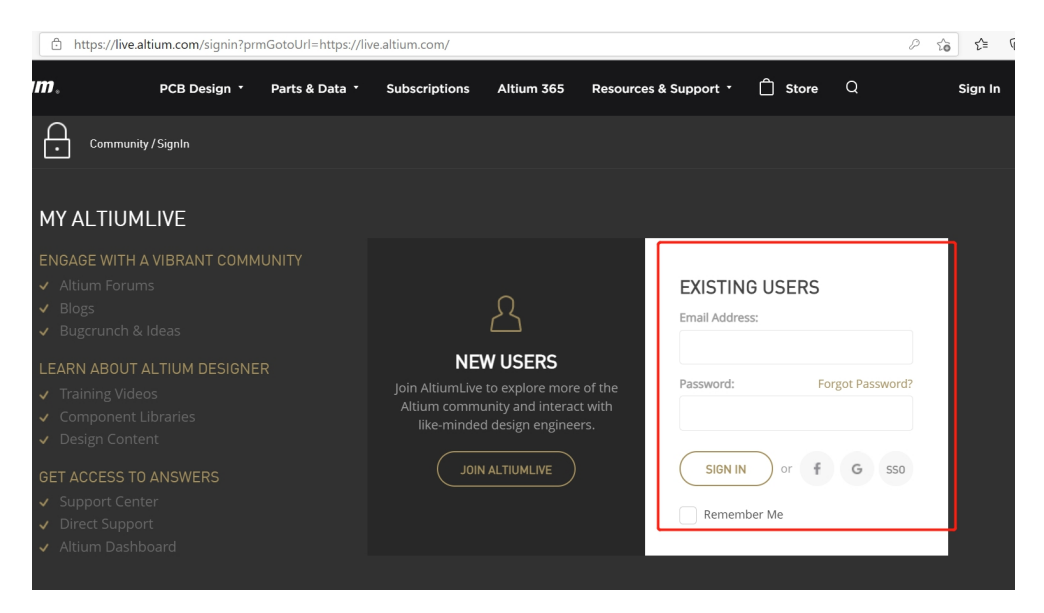

2. 点击用户名图标,选择 Dashboard 菜单,如下:

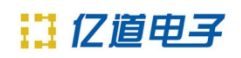

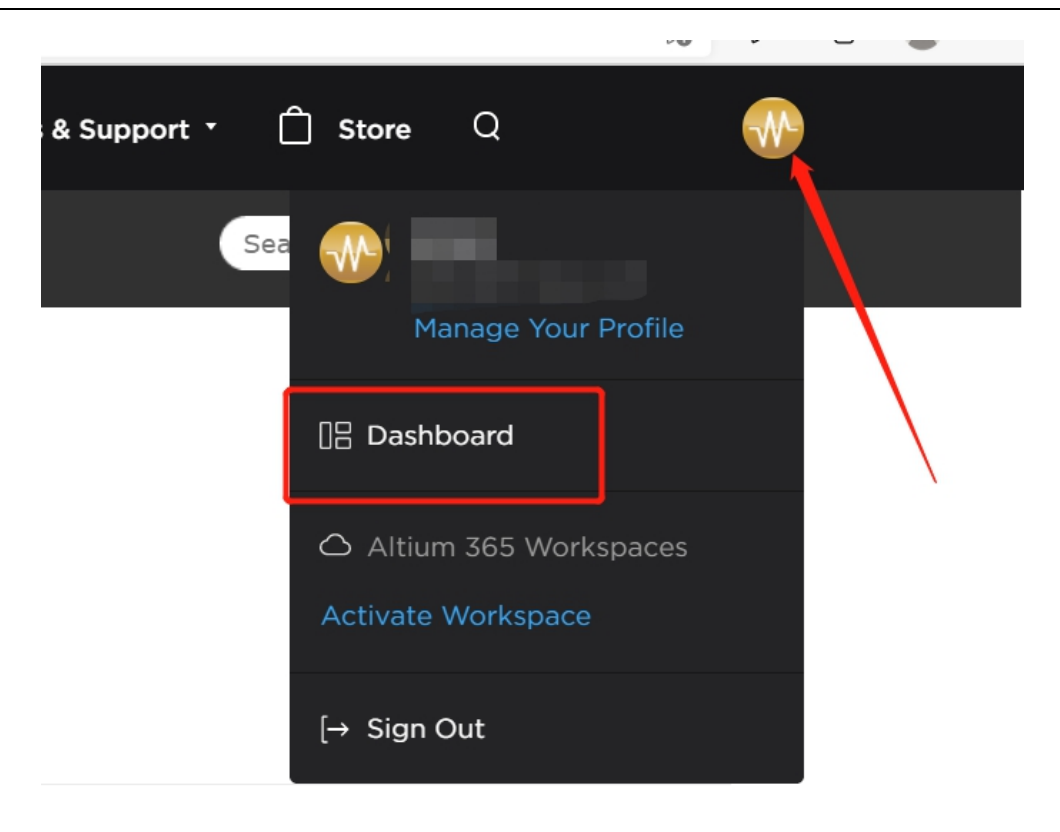

3. 点击选择 license:

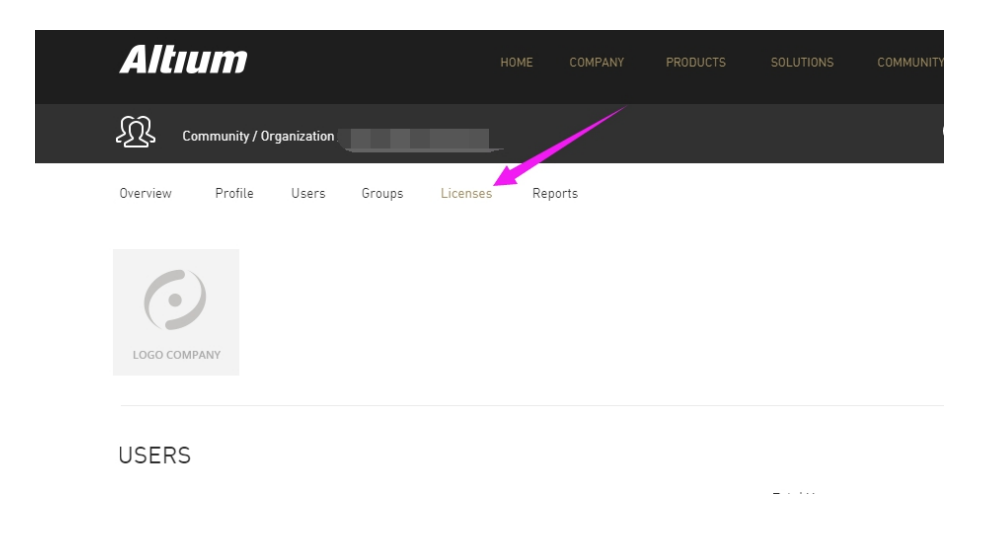

4. 点击箭头处 Altium Designer 按钮:

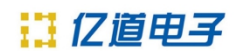

| Overview Profile Users                                                                                                    | Groups Licenses | Reports |                 |            |
|----------------------------------------------------------------------------------------------------|-----------------|---------|-----------------|------------|
| LICENSES                                                                                                    |                 |         | Group by Name * | Sort by Na |
|                                                                                                    |                 |         |                 |            |
| ALTILIM DESIGNE                                                                                                    | D 2019          |         |                 |            |
| ALTIGIT DESIGNE                                                                                                    | N 2010          |         |                 |            |
| Altium Designer                                                                                                    | × 2010          |         |                 |            |
| Altium Designer                                                                                                    | *               |         |                 |            |
| Altium Designer<br>Seats Count:<br>Serial No:                                                                                             | *               |         |                 |            |
| Altium Designer<br>Seas Count:<br>Serial No:<br>Activation Code:                                                                          | *               |         |                 |            |
| Activation Code:<br>License Type:                                                                                                    | *               |         |                 |            |
| Serial No:<br>Activation Code:<br>License Type:<br>Usage:                                                                                 |                 |         |                 |            |
| Altium Designer<br>Seats Count:<br>Serial No:<br>Activation Code:<br>License Type:<br>Usage:<br>Contact:                                  | •               |         |                 |            |
| Seas Count:<br>Serial No:<br>Activation Code:<br>License Type:<br>Usage:<br>Contact:<br>Start Date:                                       | •               |         |                 |            |
| Activition Designer<br>Seats Count:<br>Serial No:<br>Activitation Code:<br>License Type:<br>Usage:<br>Contact:<br>Start Date:<br>Expires: | •               |         |                 |            |

5. 点击 Activate 按钮激活贵司的 license:

| LICENSE MANAGEMENT  Activate  Altium Designer  Notification Contact: |           |
|----------------------------------------------------------------------|-----------|
| ⊘ Activate Altium Designer Notification Contact :                    |           |
| Altium Designer                                                      |           |
| Rotification Contact :                                               |           |
|                                                                      |           |
| Serial No:                                                           |           |
| Activation Code:                                                     |           |
| License Type                                                         |           |
| Usage:                                                               |           |
| Seats Count:                                                         |           |
| Start Date:                                                          |           |
| Expires:                                                             |           |
| subscription Expires:                                                |           |
| COMPANY PRODUCTS COMMUNITY RESOURCES                                 | ALTIUM UN |
| About Altium Altium Designer Forum Documentation                     |           |

6. 最后点击 OK 即可下载贵司的 license 文件:

## ACTIVATE LICENSE

Altium Designer version

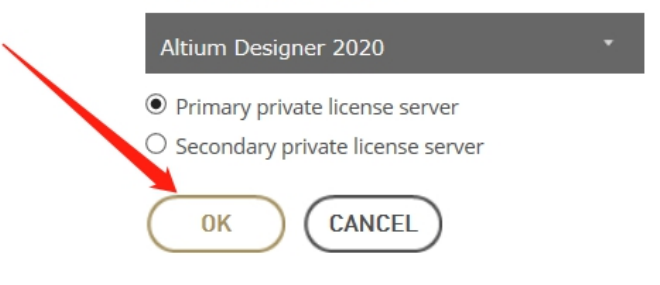